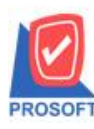

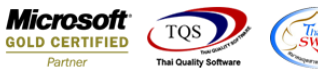

#### Thailand SWYCS

## ระบบ Sale Order

## รายงานใบสั่งจองสินค้าสามารถ Design เพิ่ม Compute แสดงวันที่กำหนดส่งของ

1.เข้าที่ระบบ Sale Order > SO Reports > รายงานใบสั่งจองสินค้า

| WINSpeed                                                                                                    |   |                                                                                                    |                                                                                                    |                                                                                                  |                                                    |
|----------------------------------------------------------------------------------------------------|---|----------------------------------------------------------------------------------------------------|----------------------------------------------------------------------------------------------------|--------------------------------------------------------------------------------------------------|----------------------------------------------------|
| 🕜 ນຈີ¥າາ ຕັວລຢາຈ ຈຳກັດ<br>ອີ 📄 Enterprise Manager<br>ອີ 🖶 Accounts Payable<br>ອີ Accounts Receivable                                                                                                    |   | SO Sale Orde                                                                                                    | r                                                                                                    | Database : WINS_Demo<br>Branch : สำหักงานใหญ่<br>Login : admin<br>Version: 10.0.0880 Build on 20 | Server : BALLEII\SQL2008<br>Demo<br>18-02-05 08:30 |
| Budget Control     Cheque and Bank     Financial Management     General Ledger     Inventory Control     Multicurrency     Petty Cash     Purchase Order     Sol Data Entry     Sol Data Entry     Sol | E | <ul> <li>Inquity</li> <li>Estimate</li> <li>ใบเส้มอราคา</li> <li>ใบสังจองสินค้า</li> <li>ริปการสังจองสินค้า(จำนวน)</li> <li>ใบสังขาย</li> <li>ใบสังขาย</li> <li>รปการสังจายสินค้า(จำนวน)</li> <li>ใบสังขาย</li> <li>สรุปการสังจายสินค้า(จำนวน)</li> <li>สนค้าค้าสง่ง</li> <li>Sale-Stock</li> <li>ชายสด</li> <li>ชายสด</li> <li>ชายสองสามสอง</li> <li>พัฒล์การเหลือ</li> <li>จะมีเริ่มสองสามสอง</li> <li>จะมีสองสามสองสามสอง</li> <li>ชามสีงสามสองสามสองสอง</li> <li>ชามสีงสามสองสามสองสอง</li> <li>ชามสีงสามสองสามสองสอง</li> <li>ชามสีงสามสองสามสองสามสองสอง</li> </ul> | <ul> <li>□ โบเสนอราคาที่ยังไม่อนุมัติ</li> <li>□ โบเสนอราคาที่ไม่อนุมัติ</li> <li>□ Sale-Stock(รายละเอียต)</li> </ul> |                                                                                                  |                                                    |
| 🕀 🚞 Service Center                                                                                                    | - | 🗋 ใบเหนอราคาที่อนุมัติ                                                                                                    |                                                                                                    |                                                                                                  |                                                    |

#### 2.เลือก Icon Design

| * · · · · · · · · · · · · · · · · · · ·                                                                       |                                                                                                    | แฉกแฉง)]                         |                                                                |                                                                                                    |                                                                           |                                                                   |                                                                |                                    |
|----------------------------------------------------------------------------------------------------|----------------------------------------------------------------------------------------------------|----------------------------------|----------------------------------------------------------------|----------------------------------------------------------------------------------------------------|---------------------------------------------------------------------------|-------------------------------------------------------------------|----------------------------------------------------------------|------------------------------------|
| Report Tool View                                                                                              | Window Help                                                                                                    |                                  |                                                                |                                                                                                    |                                                                           |                                                                   |                                                                |                                    |
| 🛯 🎒 🍜 🕆 🕅                                                                                                    | 1 🕅 🛛 🗶 🍋                                                                                                    | 🏥 🗓 🔤 🔯                          | ) <b>K</b>                                                     | ਙ = □ □ ×                                                                                                | Resize: 100%                                                              | ▼ Zoom: 100%                                                      | •                                                              |                                    |
|                                                                                                    |                                                                                                    |                                  |                                                                |                                                                                                    |                                                                           |                                                                   |                                                                |                                    |
| DEMO                                                                                                    |                                                                                                    |                                  | บริษัท ดั                                                      | ้วอย่างจำกัด (สำนักงาร                                                                                   | นใหญ่)                                                                    |                                                                   |                                                                |                                    |
|                                                                                                    |                                                                                                    |                                  | รายงานใบสั่งจองสิ่                                             | นค้ำ - เรียงตามวันที่เอกส                                                                                | การ (แบบแจกแจง)                                                           |                                                                   |                                                                |                                    |
|                                                                                                    |                                                                                                    |                                  |                                                                |                                                                                                    |                                                                           |                                                                   |                                                                |                                    |
|                                                                                                    |                                                                                                    |                                  |                                                                |                                                                                                    |                                                                           |                                                                   |                                                                |                                    |
| พิมพ์วันที่: 02 กุมภาพันธ์ 2561                                                                               | 13a1: 10:13                                                                                                    |                                  |                                                                |                                                                                                    |                                                                           |                                                                   |                                                                |                                    |
| วันที่เอกสาร เลขที่เอกสาร                                                                                     | เลขที่ PO                                                                                                    | รหัสลูกค้า                       | ชื่อลูกล้า                                                     | ชื่อพนักงานขาย                                                                                           | จำนวนเงิน ส่ว                                                             | วนลดบิล (เป็นเงิน)                                                | เงินก่อนภาษี                                                   | ภายีขา                             |
| รหัสสินค้า                                                                                                    | 4.0.2                                                                                                    | •                                | •                                                              |                                                                                                    |                                                                           |                                                                   |                                                                |                                    |
|                                                                                                    | ขอสนทา                                                                                                    |                                  |                                                                | จำนวน                                                                                                    | หน่วยนับ                                                                  | ราคา/หน่วย                                                        | ส่วนลดสินค้า (เป็นเงิน                                         | )                                  |
| 05/01/2552 OC5201-00001                                                                                       | PO-001                                                                                                    | fl-0002                          | บริษัท กรุงเทพผสิตเร                                           | จำนวน<br>หลักนางสาว วีรดา พลจั                                                                           | หน่วยนับ<br>73,500.00                                                     | ราคา/หน่วย                                                        | ส่วนลคสินค้า (เป็นเงิน<br>73,500.00                            | 5,145.0                            |
| 05/01/2552 OC5201-00001<br>IC-0003                                                                            | รงสนหา<br>PO-001<br>ศิย์บอร์ค                                                                                                    | กิ-0002                          | บริษัท กรุงเทพผสิตเท                                           | จำนวน<br>หลักนางสาว วีรดา พลจั<br>20.00                                                                  | หน่วยนับ<br>73,500.00<br>อัน                                              | ราคา/หน่วย<br>250.0000                                            | ส่วนลคสินค้า (เป็นเงิน<br>73,500.00                            | )<br>5, <b>1</b> 45.0              |
| 05/01/2552 OC5201-00001<br>IC-0003<br>IC-0010                                                                 | รอสนหา<br>PO-001<br>คีย์บอร์ค<br>CPU 2.0 GB                                                                                                    | fl-0002                          | บริษัท กรุงเทพผลิตเา                                           | จำนวน<br>หลักนางสาว วีรดา พลงั<br>20.00<br>10.00                                                         | หน่วยนับ<br>73,500.00<br>อัน<br>ดัว                                       | ราคา/หน่วย<br>250.0000<br>2,500.0000                              | ส่วนลดสินค้ำ (เป็นเงิน<br>73,500.00                            | )<br>5,145.0                       |
| 05/01/2552 OC5201-00001<br>IC-0003<br>IC-0010<br>IC-0011                                                      | ของนหา<br>PO-001<br>คีย์บอร์ค<br>CPU 2.0 GB<br>CPU 2.4 GB                                                                                               | fì-0002                          | บริษัท กรุงเทพผสิตเา                                           | จำนวน<br>หลักนางสาว วีรดา พลจั<br>20.00<br>10.00<br>10.00                                                | หน่วยนับ<br>73,500.00<br>อัน<br>พัว<br>พัว                                | ราคา/ทาม่วย<br>250.0000<br>2,500.0000<br>3,000.0000               | ส่วนลดสินค้า (เป็นเงิน<br>73,500.00                            | )<br>5,145.0                       |
| 05/01/2552 OC5201-00001<br>IC-0003<br>IC-0010<br>IC-0011<br>IC-0013                                           | รอสนทา<br><b>PO-001</b><br>คีขับอร์ค<br>CPU 2.0 GB<br>CPU 2.4 GB<br>ปริ้นเตอร์ SAMSUNG                                                                  | กิ-0002<br>รุ่น \$1001           | บริษัท กรุงเทพผสิตเป                                           | จำนวน<br>หลัก <b>นางสาว วีรดา พลอั</b><br>20.00<br>10.00<br>10.00<br>3.00                                | หน่วยมับ<br>73,500.00<br>อัน<br>พัว<br>ดัว<br>เครื่อง                     | ราคา/ทน่วย<br>250.0000<br>2,500.0000<br>3,000.0000<br>4,500.0000  | ส่วนลคสินค้า (เป็นเงิน<br>73,500.00                            | )<br>5,145.0                       |
| 05/01/2552 OC 5201-00001<br>IC-0003<br>IC-0010<br>IC-0011<br>IC-0013<br>723J                                  | <del>รอสนทา</del><br><b>PO-001</b><br>ศิย์บอร์ด<br>CPU 2.0 GB<br>CPU 2.4 GB<br>ปริ้มเตอร์ SAMSUNG<br>4 รายการ                                           | ก-0002<br>รุ่น S1001             | บริษัท กรุงเทพผสัตเร<br>ววม                                    | จำนวน<br>หลักหางสาว วี่รดา พลงั<br>20.00<br>10.00<br>3.00<br>43.00                                       | หน่วยนับ<br>73,500.00<br>อัน<br>ทัว<br>ทัว<br>เครื่อง                     | ราคา/หน่วย<br>250.0000<br>2,500.0000<br>3,000.0000<br>4,500.0000  | ส่วนลคสินค้ำ (เป็นเงิน<br>73,500.00                            | )<br>5,145.0                       |
| 05/01/2552 OC 5201-00001<br>IC-0003<br>IC-0010<br>IC-0011<br>IC-0013<br>รวมประจำวัน                           | รมสนทา<br><b>PO-001</b><br>สีขับอร์ต<br>CPU 2.0 GB<br>CPU 2.4 GB<br>ปริ้นเตอร์ SAMSUNG<br>4 รายการ<br>1 รายการ                                          | กิ-0002<br>รุ่น \$1001           | บริษัท กรุงเทพผสิตท<br>รวม<br>รวมเงิน                          | จำนวน<br>หลัก นางสวว <b>วีรดา พลจั</b><br>20.00<br>10.00<br>10.00<br>3.00<br>43.00                       | หน่วยนับ<br>73,500.00<br>อัน<br>ทัว<br>เครื่อง<br>73,500.00               | ราคา/กาม่วย<br>250.0000<br>2,500.0000<br>3,000.0000<br>4,500.0000 | ส่วนลคสินค้ำ (เป็นเงิน<br>73,500.00<br>73,500.00               | )<br>5,145.0<br>5,145.0            |
| 05/01/2552 OC5201-00001<br>IC-0003<br>IC-0010<br>IC-0011<br>IC-0013<br>รวมประจำวัน<br>08/01/2552 OC5201-00002 | <del>1</del> ยสนทา<br><b>PO-001</b><br>สียับอร์ค<br>CPU 2.0 GB<br>CPU 2.4 GB<br>ปริ้นเตอร์ SAMSUNG<br>4 รายการ<br><b>1 รายการ</b><br><b>PO-52010000</b> | กิ-0002<br>รุ่น \$1001<br>อ-0003 | บริษัท กรุงเทพผสิตเร<br>รวม<br>รวมเงิน<br>บริษัท อบรินทร์หรื้น | จำนวน<br>หลัก นางสวว วีรดา พลงั<br>20.00<br>10.00<br>10.00<br>3.00<br>43.00<br>เชิ้ง. นางสวว กรรณิการ์ อ | หน่วยนับ<br>73,500.00<br>อัน<br>ทัว<br>เครื่อง<br>73,500.00<br>104,500.00 | ราคา/กาม่วย<br>250.0000<br>2,500.0000<br>3,000.0000<br>4,500.0000 | ส่วนลคสินค้ำ (เป็นเงิน<br>73,500.00<br>73,500.00<br>104,500.00 | )<br>5,145.0<br>5,145.0<br>7,315.0 |

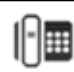

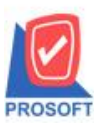

## บริษัท โปรซอฟท์ คอมเทค จำกัด

2571/1ซอฟท์แวร์รีสอร์ท ถนนรามคำแหงแขวงหัวหมากเขตบางกะปิกรุงเทพฯ 10240 โทรศัพท์: 0-2739-5900 (อัตโนมัติ) โทรสาร: 0-2739-5910, 0-2739-5940 http://www.prosoft.co.th

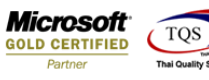

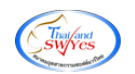

3.Click VJI Add > Compute

| d, | - [รายงานใบส่ | ้งจองสินด้า - | เรียงตามวันที่เอกสาร | (ແບບແຈກແຈง)] |
|----|---------------|---------------|----------------------|--------------|
|----|---------------|---------------|----------------------|--------------|

🖭 Table 🛛 Exit

| _ ₹-     | Ⅲ   A \ ½ 海 [             | 🔍 🔁 🖉              | 😐 🛱 🛱 🛱 🔤      | 1                 | • <b>•</b>   |                            | Resize: 100% 💌  |
|----------|---------------------------|--------------------|----------------|-------------------|--------------|----------------------------|-----------------|
| <u> </u> | .l <sup>‡</sup> .1        | 5                  |                | . <mark>10</mark> | 11 12        | 13 14 15                   | 16 17           |
|          |                           |                    |                |                   |              |                            |                 |
|          | DEMO                      |                    |                |                   | บริษัท       | ตัวอย่างจำกัด (สำนักง      | านใหญ่)         |
| 2        |                           |                    |                | รายงา             | นใบสังจอง    | สินค้า - เรียงตามวันทีเอก  | สาร (แบบแจกแจง) |
|          |                           |                    |                |                   |              |                            |                 |
|          | a da di coma di com       |                    |                |                   |              |                            |                 |
| 4        | พมพวนท: 02 กุมภาพนร์ 2561 | 1281:11:48         | X X-           | á                 | <i>.</i>     | á                          | a               |
|          | วนทเอกสาร เลขทเอกสาร<br>  | A. D Z.            | รหสลูกคา       | ชอลูกค            | n            | ขอพนกงานขาย                | อานวนเงน ล      |
| 5        | รทสสนคา                   | ขอสนคา             | Insert row     |                   |              | จานวน                      | หนวยนบ          |
|          | 05/01/2552 OC5201-00001   |                    | Add            | >                 | Add Ta       | able                       | 73,500.00       |
|          | IC-0003                   | ก็ยับอร์ค          | Edit           | _                 | Text         |                            | อัน             |
| 7        | IC-0010                   | CPU 2.0 GB         | Delete         |                   | Line         |                            | ตัว             |
|          | IC-0011                   | CPU 2.4 GB         | Design Penort  |                   | Comp         | ute                        | ตัว             |
| 8        | IC-0013                   | ปริ้นเตอร์ sams    | Design Report  |                   | Colum        | าท                         | เครื่อง         |
|          | รวม                       | 4 <b>5</b> 18      | Align Object   | >                 | Picture      | e <signature></signature>  |                 |
|          | รวมประจำวัน               | 1 518              | การ            |                   | รวมเงิน      |                            | 73,500.00       |
| 10       | 08/01/2552 OC5201-00002   |                    | <b>Ə-</b> 0003 | บริษัท            | อมรินทร์พริ้ | ้นติ้งเ นางสาว กรรณิการ์ ล | 104,500.00      |
| 11       | IC-0001                   | คอมพิวเตอร์ รุ่น เ | SAMSUNG        |                   |              | 10.00                      | เครื่อง         |
|          |                           |                    |                |                   |              | 10.00                      |                 |

4.เพิ่มโค้ด string(shipdate , 'dd/mm/') + string(integer(string(shipdate , 'yyyy'))+543) ในกล่อง Expression จัดรูปแบบตัวอักษร ขนาดตัวอักษร ปรับตำแหน่งให้ตามต้องการ > Click OK

| 📔 Edit Compute                                              |                                                                                                    | ×                      |
|-------------------------------------------------------------|----------------------------------------------------------------------------------------------------|------------------------|
| ชื่อ myobject_1                                             |                                                                                                    |                        |
| Expression                                                  |                                                                                                    |                        |
| string(shipdate , 'dd/mm/') + string(                       | integer(string(shipdate , 'yyyy'))+543)                                                                                            |                        |
|                                                             |                                                                                                    |                        |
| Function                                                    | Column                                                                                                    |                        |
| abs( x )<br>acos( x )<br>asc( s )<br>asin( s )<br>atan( s ) | invenameeng :: invenameeng<br>myobject_1 :: myobject_1<br>remaqty :: remaqty<br>shipdate :: shipdate<br>sodt goodamnt :: สำนวนเงิน | + ×<br>- / ตรวจ?<br>() |
| Band header.2 💌<br>จัดวาง Center 💌                          | อักษร AngsanaUPC (TrueType)<br>3 Text 3พื้น                                                                                        |                        |
| ขอบ None 💌                                                  | รูปแบบ [general]                                                                                                    |                        |
| กว้าง 341 X -9                                              | Zascopic #22014                                                                                                    |                        |
| 389 108 Y 4                                                 |                                                                                                    |                        |
| ØK ↓Close                                                   | 🗖 พื้นหลัง                                                                                                    | โปร่งใส (Transparent)  |

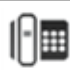

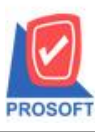

## บริษัท โปรซอฟท์ คอมเทค จำกัด

2571/1ซอฟท์แวร์รีสอร์ท ถนนรามคำแหงแขวงหัวหมากเขตบางกะปิกรุงเทพฯ 10240 โทรศัพท์: 0-2739-5900 (อัตโนมัติ) โทรสาร: 0-2739-5910, 0-2739-5940 http://www.prosoft.co.th

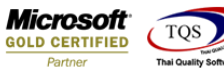

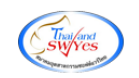

5.เลือก Tool > Save Report...

| - (รายงานใน | มสั่งจองสินค้า - เรื | ยงตามวัน | ที่เอกสาร (แบเ | มแจกเ      | aa)] |         |          |                                        |       |          |          |         |        |                 |       |             |         |           |
|-------------|----------------------|----------|----------------|------------|------|---------|----------|----------------------------------------|-------|----------|----------|---------|--------|-----------------|-------|-------------|---------|-----------|
| 🛛 Report    | Tool View            | Window   | v Help         |            |      |         |          |                                        |       |          |          |         |        |                 |       |             |         |           |
| 🔍 🔬 🚄       | Sort                 |          |                |            | 1    |         | \$<br>₽  | \$                                     | ⇔     | \$       | 5        |         | 00     |                 | ×     | Resize:     | 100%    | 👻 Zo      |
|             | Filter               |          |                |            |      |         |          |                                        |       |          |          |         |        |                 |       |             |         |           |
| DEM         | Save As              |          |                | E          |      |         | <br>     |                                        | 91    | ริมัท อ่ | ว้าอย่   | างลำ    | กัด    | (ສຳນັ           | ้องาจ | ใหก่ง       |         |           |
| DEM         | Save As I            | Report   |                |            |      |         | 634      |                                        |       |          |          | .đ.,    |        | رد              |       |             | 202.0   |           |
|             | Save Rep             | ort      |                |            |      |         | 318      | 4 111                                  | บดง   | ายจล     | 134711   | - 138   | 4M IN  | 374 <b>7</b> 18 | មាត   | וא (וודתווא | nuva)   |           |
|             | Manage               | Report   |                |            |      |         |          |                                        |       |          |          |         |        |                 |       |             |         |           |
| พิมพ์วันที่ | Save As I            | xcel     |                |            |      |         |          |                                        |       |          |          |         |        |                 |       |             |         |           |
| วันที่เอกล  | Excel                |          |                | เอง        | รหัส | rลูกค้า | <br>\$az | กล้า                                   |       |          | f        | ชื่อพนั | ้องาน  | ขาย             |       | จำนว        | นเงิน ส | ร่วนลดปิล |
| 51          | Export !             |          |                |            |      | -       |          |                                        |       |          |          |         | จำน    | วน              |       | หน่วยนับ    |         | 5'        |
| 05/01/255   | Import !             |          |                |            | f)-0 | 002     | บริท     | ษัท กรุงเทพผสิตเหล็ก นางสาว วีรดา พลงั |       |          |          |         |        |                 | ลอั   | 73,5        | 00.00   |           |
| IC          | Font                 |          |                |            |      |         |          |                                        |       |          |          |         | 20     | .00             |       | อัน         |         |           |
| IC          | Design               |          |                |            |      |         |          |                                        |       |          |          | 10.00   |        |                 | พัว   |             | 2       |           |
| IC          | Select Co            | lumn     |                |            |      |         |          |                                        |       |          |          | 10.00   |        |                 | คัว   |             | 3       |           |
| IC          | Hide Rep             | ort Hea  | der            | <b>u</b> s | 1001 |         |          |                                        |       |          |          |         | 3      | .00             |       | เครื่อง     |         | 4         |
|             | Coloulate            |          |                |            |      |         |          |                                        |       | รวม      |          |         | 43     | .00             |       |             |         |           |
| 5'.         | Calculate            | -<br>-   |                |            |      |         |          |                                        | 50    | มเงิน    |          |         |        |                 |       | 73,5        | 00.00   |           |
| 08/01/2552  | OC5201-00002         |          | 08/01/2552     |            | 9-0  | 003     | บริท     | Jin ər                                 | ปรินา | าร์พริ้า | มติ้งแ 1 | นางสา   | าว กรา | รณิกา           | Śa    | 104,5       | 00.00   |           |
| IC-         | 0001                 | คอมพิว   | เตอร์ รุ่น SAM | SUNC       | }    |         |          |                                        |       |          |          |         | 10     | .00             |       | เครื่อง     |         | 10        |
|             | รวม                  | 1        | รายการ         |            |      |         |          |                                        |       | รวม      |          |         | 10     | .00             |       |             |         |           |
| 50          | unles tota           | •        | shears         |            |      |         |          |                                        | \$ 21 |          |          |         |        |                 |       | 104 5       |         |           |

# 6.Click เลือก ถามเมื่อให้ดึงรายงานต้นฉบับ > Click Icons รูป 🔲 เพื่อทำการบันทึกรายงานใหม่ > Click OK

| 📷 Save Report                                               |                                                                                                    | X                                                                              |
|-------------------------------------------------------------|----------------------------------------------------------------------------------------------------|--------------------------------------------------------------------------------|
| Path เก็บรายงาน                                             |                                                                                                    | 🔽 ถามเมื่อให้ดึงรายงานต้นฉบับ                                                  |
| C:\Program Files (x86)\Prosoft\WINSpeed\                    |                                                                                                    |                                                                                |
| report_ausu_creditsale.pbl reportAR.pbl                     | dr_apmoltransfer dr_jcorder_sum_doo dr_socashsale_doo dr_socreditsale_doo dr_sorema_shipdate dr_whissue_ex_mai dr_whissue_sum_m | cuno<br>udate_explain<br>cudate_explain<br>e<br>nunit_sumqty<br>ainunit_sumqty |
| สร้างที่เก็บใหม่<br>Path ใหม่ 🔄<br>ชื่อที่เก็บ report.pbl 🚈 | บันทึกรายงาน<br>ชื่อที่เก็บ <mark>dr_soconfi</mark><br>หมายเหตุ [aom][CM5                                                       | rmorder_explain<br>58-334][02/02/2018]                                         |
| Neport                                                      |                                                                                                    |                                                                                |

10

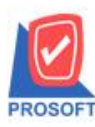

#### บริษัท โปรซอฟท์ คอมเทค จำกัด 2571/1ซอฟท์แวร์รีสอร์ท ถนนรามคำแหงแขวงหัวหมากเขตบางกะปิกรุงเทพฯ 10240

2571/1ซอฟท์แวร์ริสอร์ท ถนนรามค้าแหงแขวงหัวหมากเขตบางกะปิกรุงเทพฯ 10240 โทรศัพท์: 0-2739-5900 (อัตโนมัติ) โทรสาร: 0-2739-5910, 0-2739-5940 http://www.prosoft.co.th

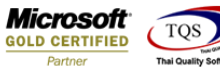

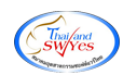

## ้<u>ตัวอย่าง</u> รายงานใบสั่งจองสินค้า Design เพิ่ม Compute แสดงวันที่กำหนดส่งของ

🔒 - [รายงานใบสั่งจองสินค้า - เรียงตามวันที่เอกสาร (แบบแจกแจง)]

🔳 Report Tool View Window Help

|  |  | ച | <b>a</b> | <b>®</b> | Y | 2 | 1 |  | <b>X</b> | 4 |  | <b>(</b> |  | ¢ | k | 4 | \$ | 4 | 5 |  |  | × | Resize: | 100% | - | Zoom | 100% | - |
|--|--|---|----------|----------|---|---|---|--|----------|---|--|----------|--|---|---|---|----|---|---|--|--|---|---------|------|---|------|------|---|
|--|--|---|----------|----------|---|---|---|--|----------|---|--|----------|--|---|---|---|----|---|---|--|--|---|---------|------|---|------|------|---|

| DEMO                            |                    |                  | /              | บวิษัท ตัวอย่าง จำกัด (สำนักงานใหญ่)<br>รายงานใบสั่งจองสินค้า - เรียงตามวันที่เอกสาร (แบบแจกแจง) |                           |               |                   |                       |        |  |  |  |  |  |  |  |  |
|---------------------------------|--------------------|------------------|----------------|--------------------------------------------------------------------------------------------------|---------------------------|---------------|-------------------|-----------------------|--------|--|--|--|--|--|--|--|--|
| พิมพ์วันที่: 02 กุมภาพันธ์ 2561 | <b>เวลา:</b> 11:48 |                  |                |                                                                                                  |                           |               |                   |                       |        |  |  |  |  |  |  |  |  |
| วันที่เอกสาร เลขที่เอกสาร       | วัง                | เท็กำหนดส่งขอ    | รหัสลูกล้า     | ชื่อลูกล้า                                                                                       | ชื่อพนักงานขาย            | จำนวนเงิน ส่ว | หลดปิล (เป็นเงิน) | เงินก่อนภาษี          | ภาษีจ  |  |  |  |  |  |  |  |  |
| รหัสสินค้า                      | ชื่อสินค้า         | ¥                |                |                                                                                                  | จำนวน                     | หน่วยนับ      | ราคา/หน่วย        | ส่วนลดสินค้า (เป็นเงื | u)     |  |  |  |  |  |  |  |  |
| 05/01/2552 OC5201-00001         |                    | 15/01/2552       | fl-0002        | บริษัท กรุงเทพผลิตเห                                                                             | เล็กนางสาว วีรดา พลจั     | 73,500.00     |                   | 73,500.00             | 5,145  |  |  |  |  |  |  |  |  |
| IC-0003                         | ที่ย์บอร์ค         |                  |                |                                                                                                  | 20.00                     | อัน           | 250.0000          |                       |        |  |  |  |  |  |  |  |  |
| IC-0010                         | CPU 2.0            | GB               |                |                                                                                                  | 10.00                     | ตัว           | 2,500.0000        |                       |        |  |  |  |  |  |  |  |  |
| IC-0011                         | CPU 2.4            | GB               |                |                                                                                                  | 10.00                     | ด้ว           | 3,000.0000        |                       |        |  |  |  |  |  |  |  |  |
| IC-0013                         | ปริ้นเตอร์         | SAMSUNG 1        | S1001          |                                                                                                  | 3.00                      | เครื่อง       | 4,500.0000        |                       |        |  |  |  |  |  |  |  |  |
| รวม                             | 4                  | รายการ           |                | <b>รว</b> ม                                                                                      | 43.00                     |               |                   |                       |        |  |  |  |  |  |  |  |  |
| รวมประจำวัน                     | 1                  | รายการ           |                | รวมเงิน                                                                                          |                           | 73,500.00     |                   | 73,500.00             | 5,145  |  |  |  |  |  |  |  |  |
| 08/01/2552 OC5201-00002         |                    | 08/01/2552       | <b>0-</b> 0003 | บริษัท อมรินทร์พริ้นเ                                                                            | ติ้งเ นางสาว กรรณิการ์ ล  | 104,500.00    |                   | 104,500.00            | 7,315  |  |  |  |  |  |  |  |  |
| IC-0001                         | คอมพิวเท           | เอร์ รุ่น SAMSUN | IG             |                                                                                                  | 10.00                     | เครื่อง       | 10,500.0000       | 500 (500.0            | )0)    |  |  |  |  |  |  |  |  |
| รวม                             | 1                  | รายการ           |                | รวม                                                                                              | 10.00                     |               |                   | 500                   | 00     |  |  |  |  |  |  |  |  |
| รวมประจำวัน                     | 1                  | รายการ           |                | รวมเงิน                                                                                          |                           | 104,500.00    |                   | 104,500.00            | 7,315  |  |  |  |  |  |  |  |  |
| 18/01/2552 OC5201-00003         |                    | 28/01/2552       | <b>ล-</b> 0001 | ห้างหุ้นส่วนจำกัด คม                                                                             | เอ้า นาง นัทวดี สุประวัติ | 58,750.00     |                   | 58,750.00             | 4,112  |  |  |  |  |  |  |  |  |
| IC-0010                         | CPU 2.0            | GB               |                |                                                                                                  | 10.00                     | ตัว           | 2,500.0000        | 5% (1,250.0           | 0)     |  |  |  |  |  |  |  |  |
| IC-0014                         | ปริ้นเตอร์         | Canon วุ่น C100  | 0              |                                                                                                  | 10.00                     | เครื่อง       | 3,500.0000        |                       |        |  |  |  |  |  |  |  |  |
| รวม                             | 2                  | รายการ           |                | รวม                                                                                              | 20.00                     |               |                   | 1,250                 | 00     |  |  |  |  |  |  |  |  |
| รวมประจำวัน                     | 1                  | รายการ           |                | รวมเงิน                                                                                          |                           | 58,750.00     |                   | 58,750.00             | 4,112  |  |  |  |  |  |  |  |  |
| 08/02/2552 OC5202-00001         |                    | 21/02/2552       | fl-0002        | บริษัท กรุงเทพผสิตเห                                                                             | เล็กนางสาว วีรดา พลจั     | 872,580.00    | 580 (580.00)      | 872,000.00            | 61,040 |  |  |  |  |  |  |  |  |
| IC-0005                         | เครื่อง BI         | O SCAN           |                | -                                                                                                | 50.00                     | คัว           | 9,450.0000        |                       |        |  |  |  |  |  |  |  |  |
| IC-0006                         | เมาส์เรือา         | 1115(3           |                |                                                                                                  | 10.00                     | อัน           | 408.0000          |                       |        |  |  |  |  |  |  |  |  |

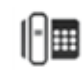